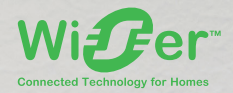

## Wiser™ Quick Guide

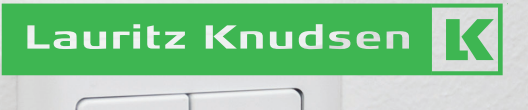

1

02

• 1

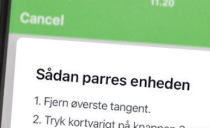

1. Fjern øverste tangent. 2. Tryk kortvarigt på knappen 3 gange lioden blinker orange nogle gang.

x2

at lysdioden blinker

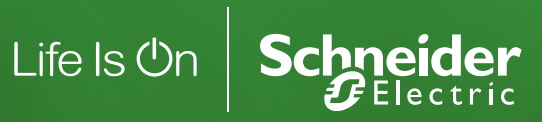

#### Velkommen til Wiser

Denne quick guide introducerer dig til Wiser installationssystemet, så du hurtigt kan begynde at bruge systemet.

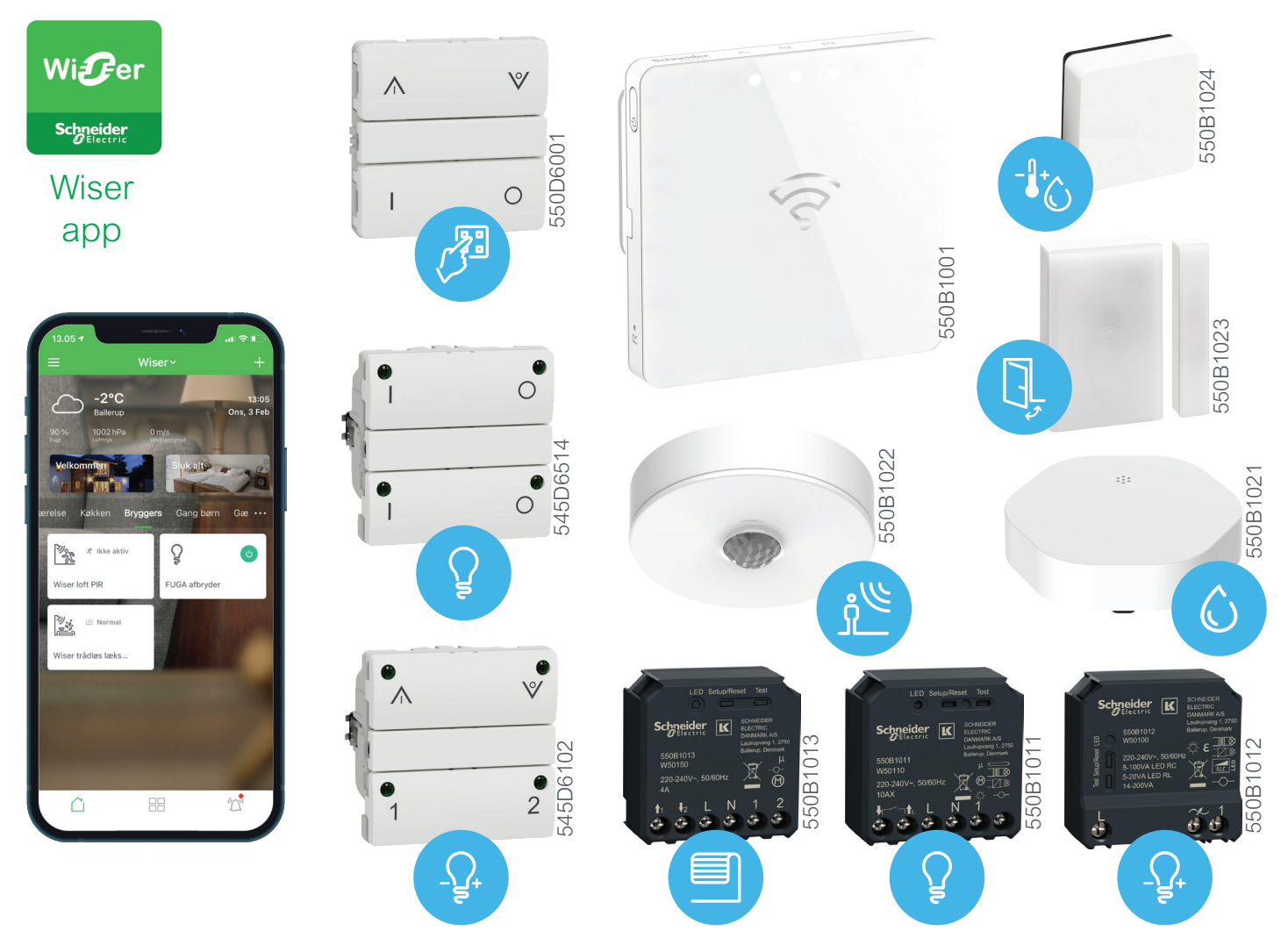

Udover denne guide findes der følgende dokumentation:

- 1. Installationsvejledning til de enkelte produkter.
- 2. System vejledning på www1.lk.dk/wiser
- 3. FAQ i Wiser app www.lk.dk/wiser-faq
- 4. Videoer på www.lk.dk

#### Installation af Wiser

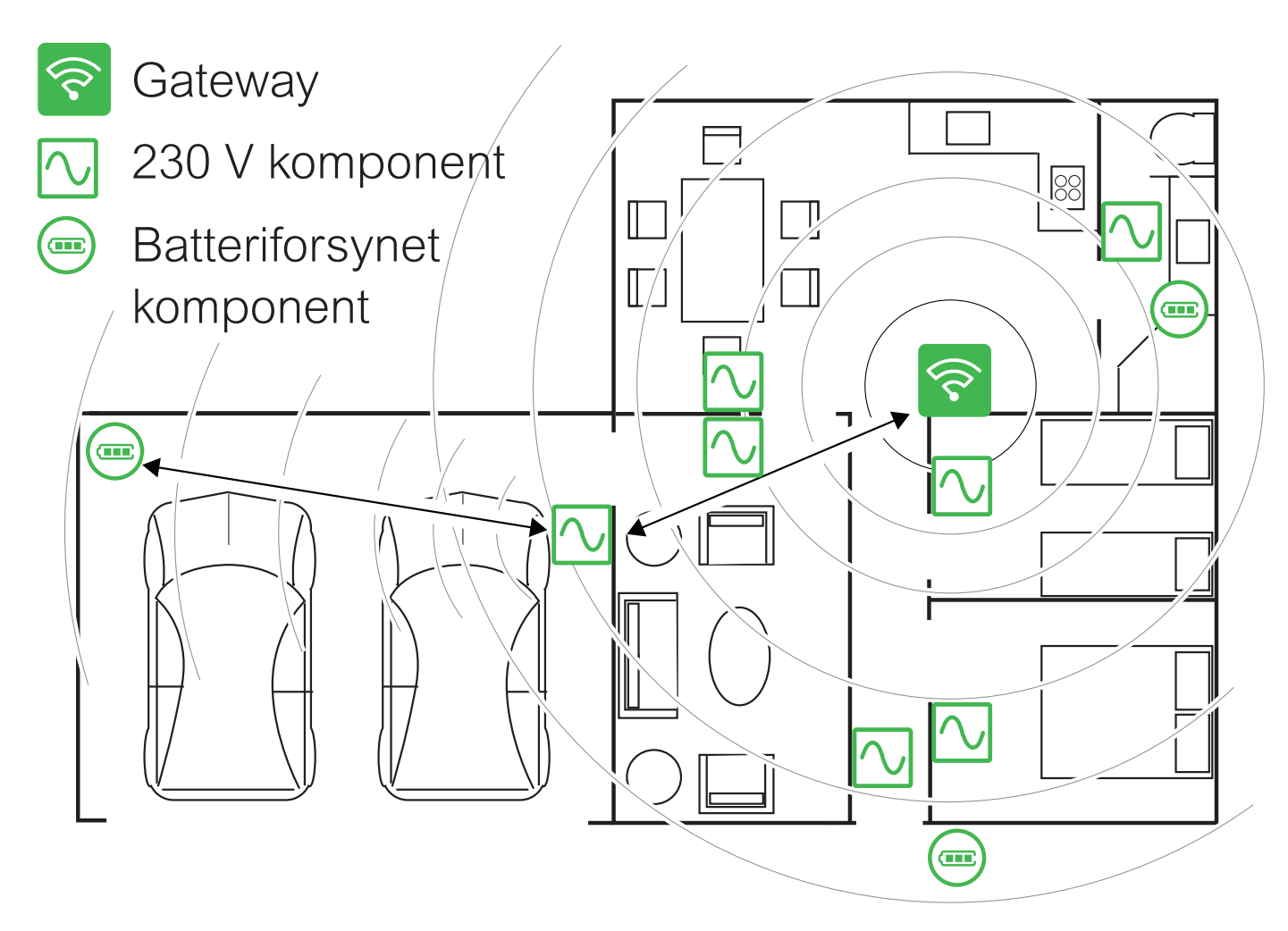

- 1. Følg installationsvejledningen til de enkelte produkter.
- Installér alle netforsynede komponenter først. Derefter batteriforsynede komponenter. Netforsynede komponenter fungerer som extendere og vil dermed udvide systemets rækkevide.
- 3. Placér Gateway'en så centralt som muligt i forhold til netforsynede komponenter. Gateway'en understøtter 2,4 GHz WiFi og bør placeres bagved routerens firewall.
- 4. Maks. 60 enheder i et Hjem.
- 5. Maks. 10 batteriforsynede enheder per netforsynet enhed.
- 6. Rækkevidde mellem komponenter er op til 100 meter, afhængig af installationsforhold.

#### Installation af Wiser app

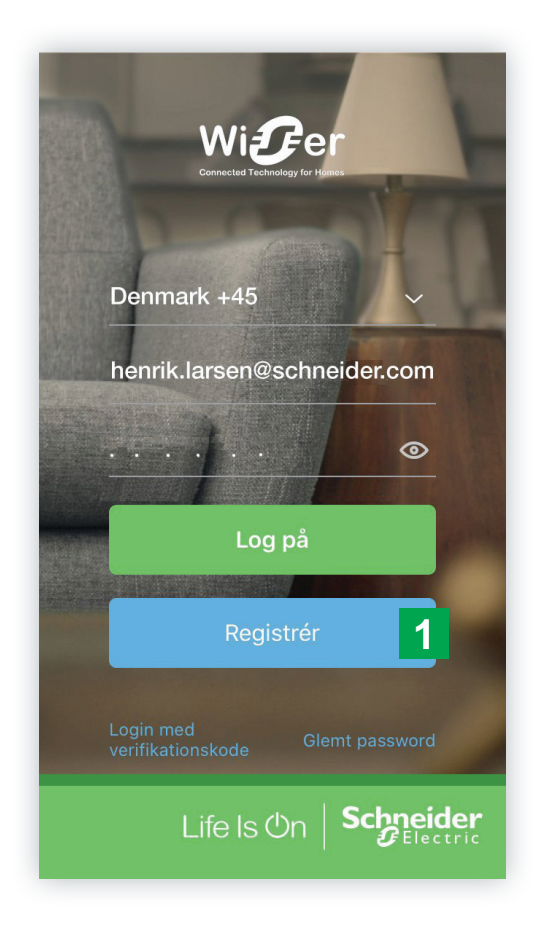

- Download og installér Wiser by SE app enten ved at gå ind på <u>App Store</u> eller <u>Google Play</u> og søg på Wiser app.
- Start app'en og opret en konto ved at klik på Registrér 1. Følg anvisningerne på skærmen.

VIGTIGT: Det er vigtigt at du vælger det rigtige land, f.eks. "Danmark". Ukorrekt indtastning kan ikke ændres senere, uden at slette din konto og oprette den igen.

#### Opret et Hjem

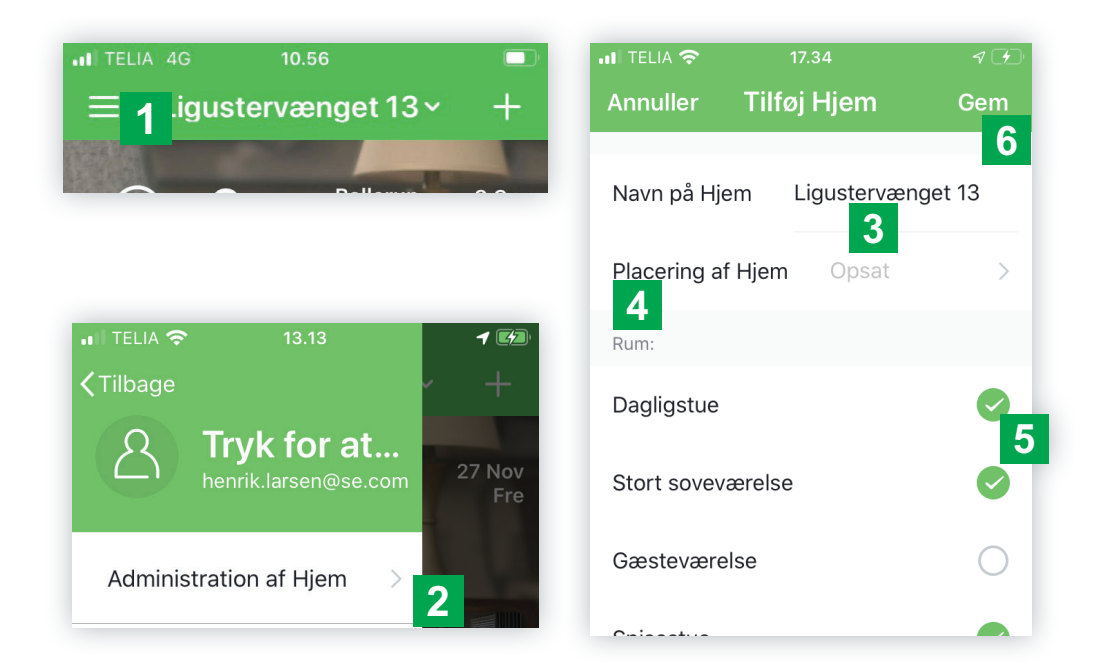

- Log ind på din nye konto og tryk på de 3 vandrette streger 1 øverst til venstre. Vælg: Administration af Hjem 2 > Tilføj Hjem for at oprette et Hjem skriv adresse f.eks. "Ligustervænget 13" 3
- 2. Indtast Hjemmets navn og placering. Du kan klikke på Placering af hjem 4 og se placeringen på et kort. For at kommer tilbage fra Placering af hjem-skærmbilledet tryk enten på < (tilbage-knappen) eller OK øverst i skærmbilledet.</p>
- Vælg hvilke rum der er i dit hjem ved i listen at trykke på check-mærket 5 ud for de enkelte rum for at til/fravælge rummet. Når du er færdig tryk på "Gem"
   øverst til højre.

#### Installation af Gateway

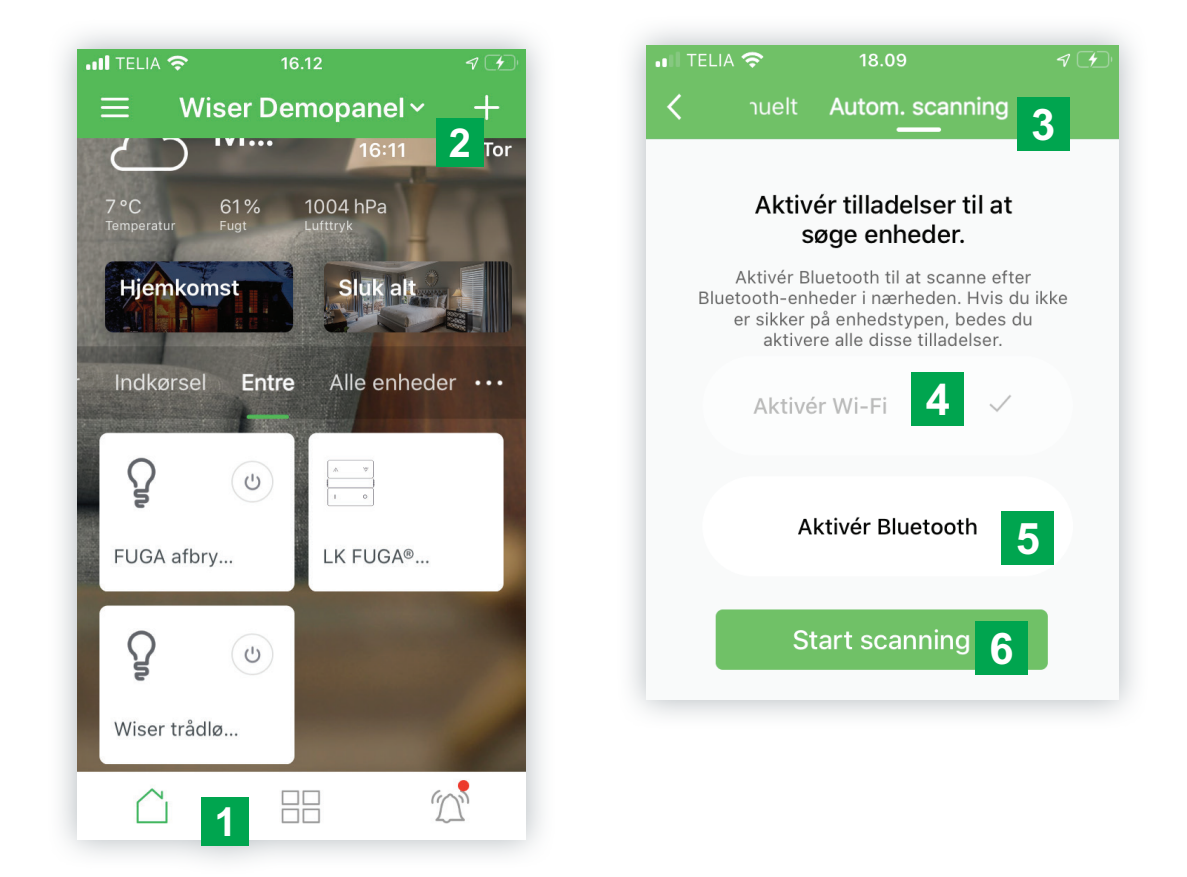

- 1. Installér Gateway'en og forbind Gatewayen med et **ethernetkabel** til routeren og tilslut strøm. Vent til både Ethernet, WLAN og Zigbee lysdioderne på Gateway'ens front lyser konstant.
- I app'en gør du nu følgende: Gå til app'ens hjemmeskærm ved at trykke på hus-ikonet nederst på skærmen 1.
- 3. Klik på + ikonet 2 øverst til højre for at tilføje en ny enhed. Tryk på "Autom. scanning" 3 øverst. Hvis ikke din telefon har enabled Wi-Fi 4 og/eller Bluetooth 5 har du nu mulighed for at gøre det. Derefter trykker du på Start scanning-knappen 6. Når Gatewayen fundet bliver den vist i oversigten over enheder i Hjemmet.

#### Tilføj komponenter til dit hjem

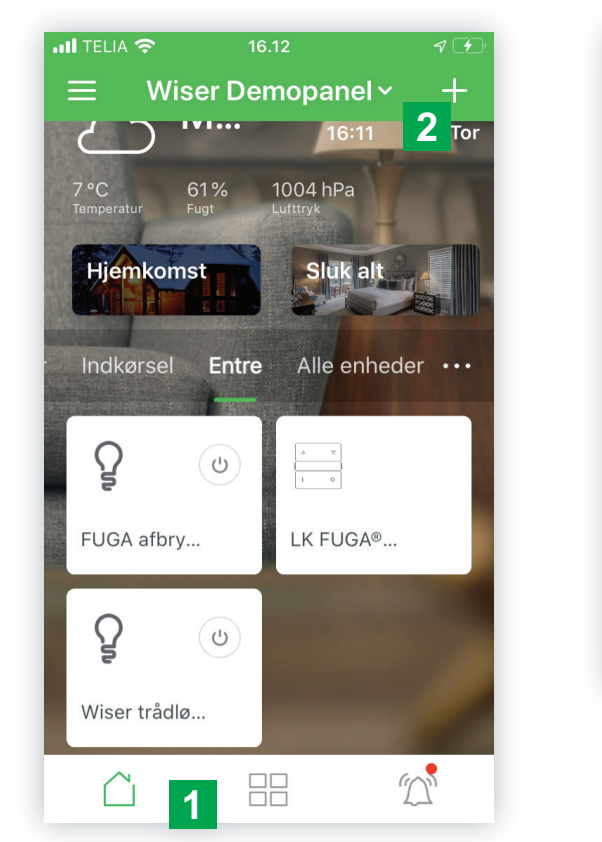

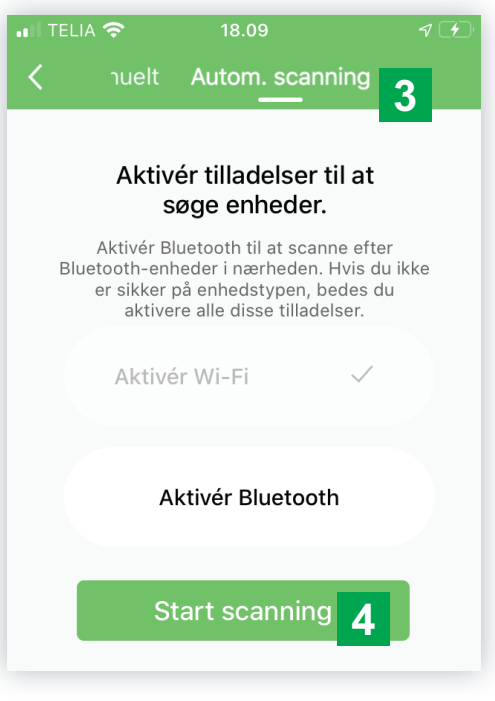

- I app'en gør du nu følgende: Gå til app'ens hjemmeskærm ved at trykke på hus-ikonet 1 nederst på skærmen 1.
- Klik på +'et 2 øverst til højre, og vælg Automatisk scanning i den grønne bjælke 3 og tryk "Start scanning" 4. Du skal nu bekræfte at komponenterne skal tilknyttes den Gateway du lige har idriftsat. Følg herefter anvisningerne på skærmen. For hvert produkt skal du angive hvilket rum produktet befinder sig i.

#### Programmering

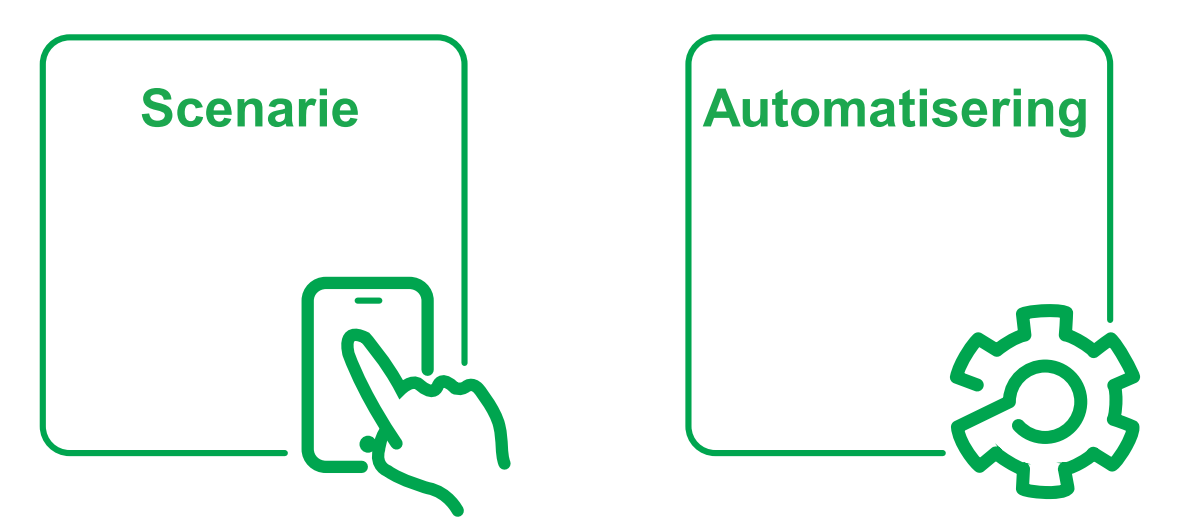

Der er to programtyper i Wiser, scenarier og automatiseringer.

Scenarier igangsættes direkte fra Wiser App, batteritryk eller fra en automatisering. Scenarier består af en række handlinger som udføres når scenariet igangsættes. Handlinger kan f.eks. være at tænde udvalgte lamper på et givet lysniveau så de tilsammen udgør et "Scenarie".

Automatiseringer er en programtype som igangsættes automatisk når angivne betingelser er opfyldt. Betingelser kan være et tryk på et FUGA Wiser dobbeltrelæ eller at der åbnes et vindue (som detekteres af et Wiser dør- og vindue kontaktsæt) eller at det bliver regnvejr (hvilket automatisk detekteres via de meteorologske data som Wiser app modtager løbende). Du kan vælge om en eller alle betingelser skal være opfyldt. Som handlinger kan du aktivere en Wiser enhed, igangsætte scenarie, aktivere/deaktivere automatisering, sende notifikationer og indsætte forsinkelser. Typiske anvendelser for automatiseringer er f.eks. automatisk velkommen hjem lys som aktiveres af en lofts-PIR eller afsendelse af en notifikation ved vandlækage som detekteres af en Wiser læksensor.

De to programtyper summeres de næste sider:

#### Scenarie

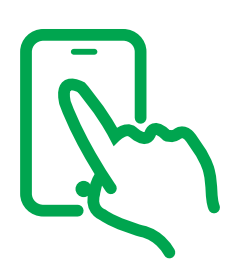

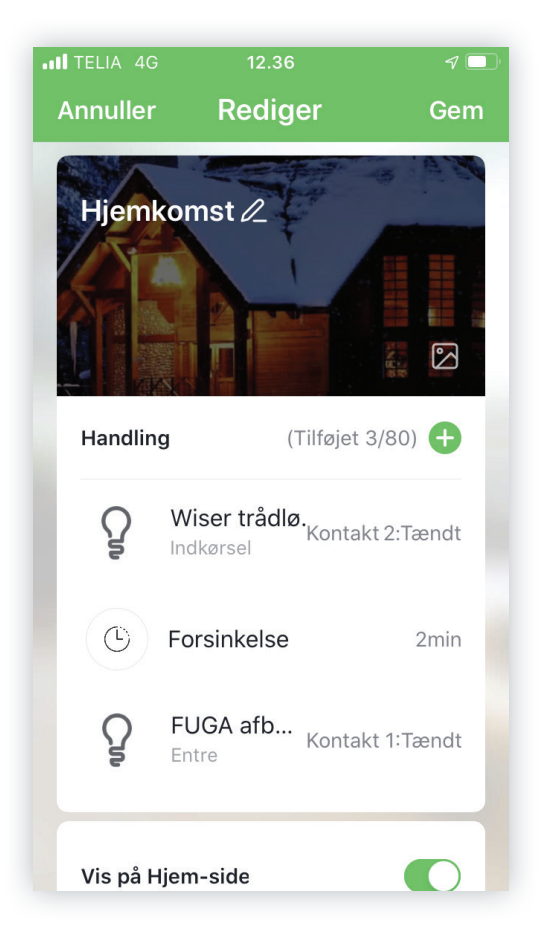

- Scenariet aktiveres via Wiser app, batteritryk eller en automatisering (se næste programtype)
- Programmering foregår ved at trykke på nederst i midten og derefter vælge "Scenarier" under den grønne bjælke.
- Programtypen indeholder kun handlinger som udføres med det samme når programmet igangsættes.
- Scenarie kan tilføjes på Hjem-side.

#### Automatisering

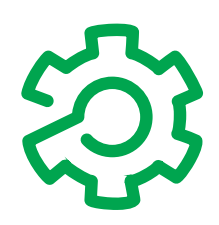

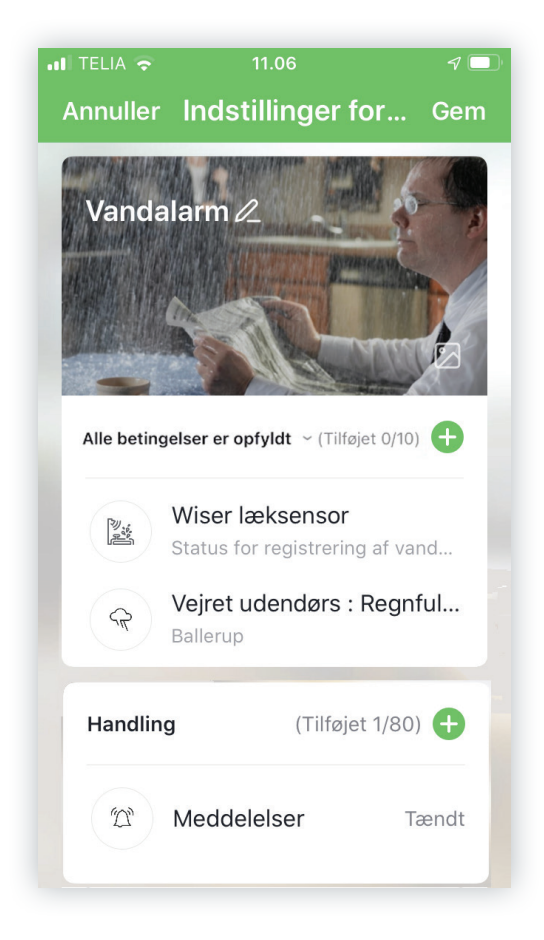

- Automatiseringen igangsættes kun når betingelserne i programmet er opfyldt.
   Du kan selv bestemme om alle eller blot en enkelt betingelse skal være opfyldt.
- Programmering foregår ved at trykke på wælge "Automatisationer" under den grønne bjælke.
- Automatisationer kan være aktive eller deaktive. Hvis en automation er deaktiv vil den ikke igangsættes selvom betingelserne er opfyldt.
- Automatisering kan aktiveres eller deaktivere fra Wiser app og fra andre scenarier eller automatiseringer.
- Du kan angive en tændingsperiode som er den tid hvor en automatisering er aktiv.

#### Tips ved programmering

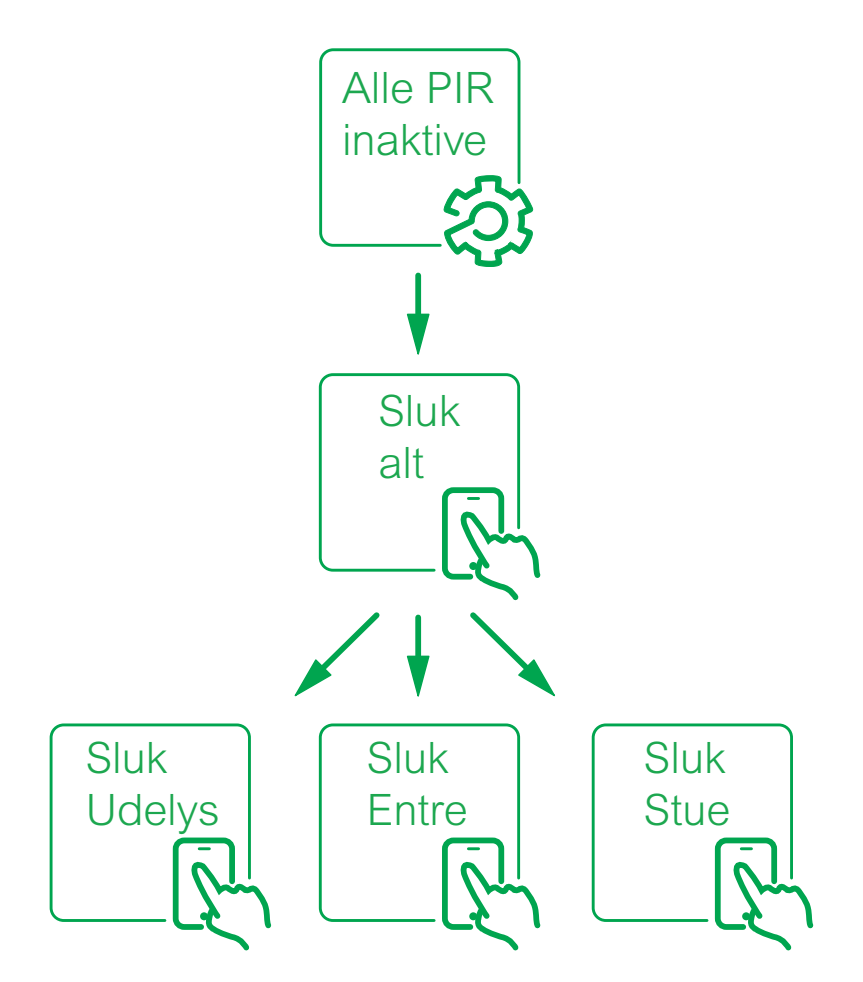

- Samme styring kan ofte programmeres på flere måder: Vælg den måde som giver den hurtigste programmering.
- Hvis du vil betjene en styring både via mobiltelefon og via betjeningstryk, så lav først et "Scenarie" hvor alle handlinger er indsat, og lav derefter en "Automatisering" hvor du kalder scenariet.
- Du kan ikke oprette variable som f.eks. "Hjemme" som du kan bruge på tværs af programmerne. Du er nødt til at bruge en fysisk relæudgang som følger følger variablens værdi.
- Du bør opdele dine programmer i mindre programmer hvor hver del udføre en overskuelig opgave. F.eks. "Sluk alt" hvor alle handlinger i programmet udføres i scenarier som slukker lys i et afgrænset område af boligen.

### Styring med batteritryk

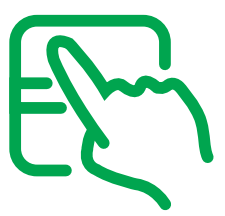

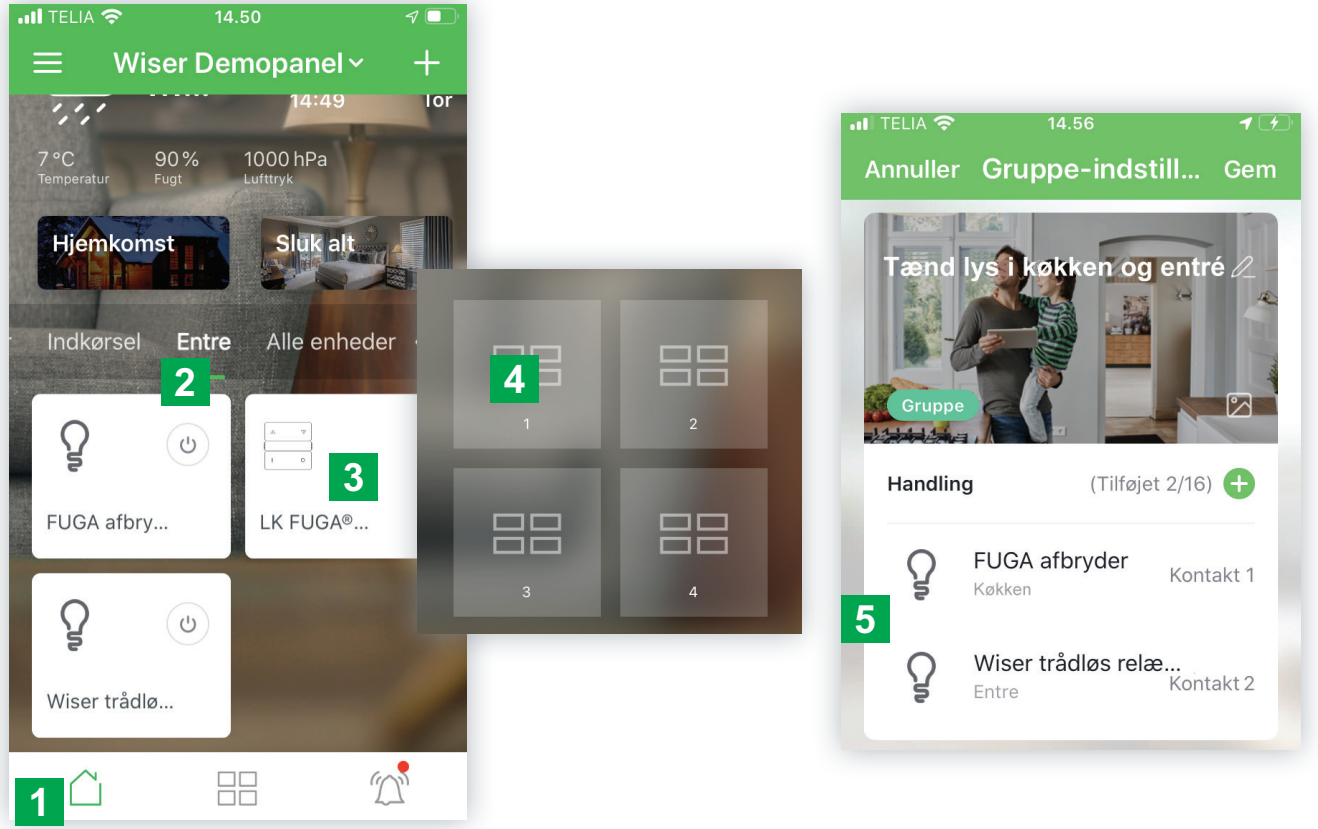

- Du kan lave styring med batteritryk hvor begge tryk på en tangent konfigureres i én arbejdsgang.
- Fremgangsmåde:
  - Tryk på hus-ikonet 
     nederst på skærmen
     1.
  - Vælg lokalitet
     2
  - Vælg batteritryk 3.
  - Vælg tagent (tryk på venstre betjeningtryk på tangenten)
  - Definér Belysningsgruppe / Jalousigruppe / Scenarie 5.
- Funktionen afhænger af den modtagne enhed:

Relæ: Tænd /sluk

Dimmer: Kort tryk > tænd /sluk, Langt tryk > dæmp op / dæmp ned
Jalousi: Kort tryk > jalousi kører til top / bund, Langt tryk > jalousi kører så
længe knap holdes nede.

#### Invitér brugere af hjemmet

- Du er automatisk ejer af et Hjem du selv har oprettet, og du har fulde rettigheder.
   Det er dig som invitere brugere af hjemmet og tildele dem rettigheder.
- Invitér en ny bruger ved at trykke på de tre linier øverst til venstre og i fold-ud menuen vælge Administration af Hjem > [Hjemmets navn].
  I skærmsiden som fremkommer tryk på Tilføj medlem 1. Følg anvisningerne på skærmen.
  Når modtageren har accepteret invitationen kan du ændre modtagerens rettigheder ved at trykke på 2. Der er disse muligheder:

| 📲 TELIA                                | <b>?</b> 10.33                             | 7 🗔                |
|----------------------------------------|--------------------------------------------|--------------------|
| < Indstillinger for Hjem               |                                            |                    |
|                                        |                                            |                    |
| Navn på                                | <b>à Hjem</b> Lig                          | justervænget 13 🗦  |
| Rumadministration 7 Rum >              |                                            |                    |
| Placering af Hjem Ballerup Lautrupva > |                                            |                    |
| Medlemmer af Hjem                      |                                            |                    |
| 8                                      | Henrik Larsen<br>henrik.larsen@            | Hjemmets ejer 🗦    |
| 8                                      | Bente Larsen <sub>A</sub><br>bente.larsen@ | Imindeligt medlem> |
| Tilføj medlem 1                        |                                            |                    |
|                                        |                                            |                    |
| Slet Hjem                              |                                            |                    |

- Huset ejer: Alle rettigheder, inkl. at overføre ejerskab til ny bruger.
- Administrator: De samme rettigheder som husets ejer, bortset fra at slette hjem og tildele administratorrettighed til brugere.
- Almindeligt medlem: Kan betjene installationen og modtage beskeder. Kan ikke programmere eller ændre i installationen.
- Overføre ejerskab: Kun huset ejer har denne mulighed, og den bruger som man vil overføre ejerskabet til skal være oprettet.

#### Stemmestyring

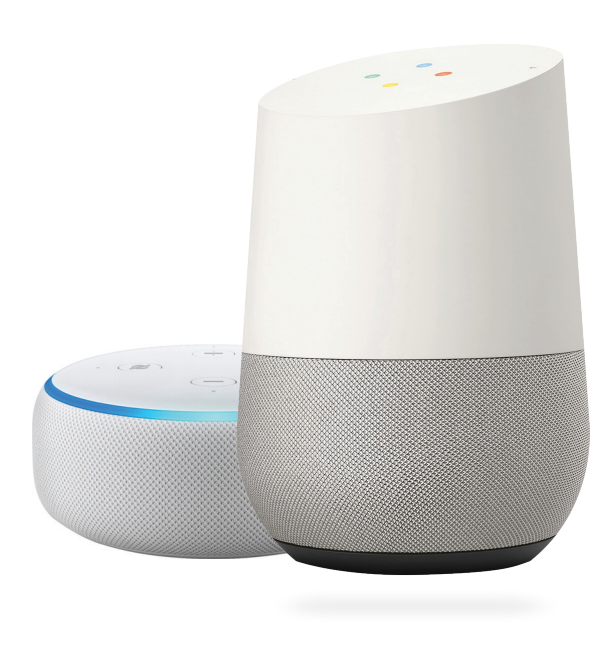

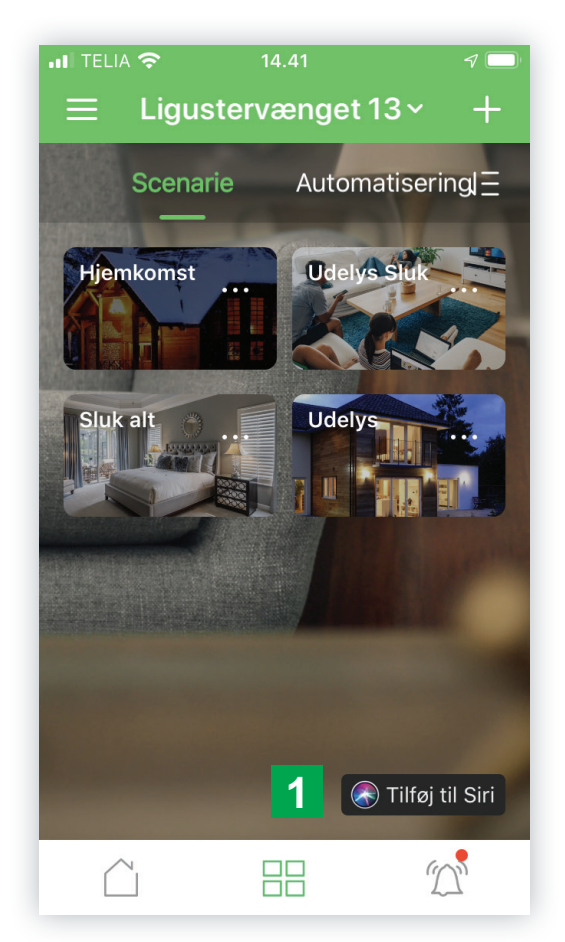

Din Wiser installation kan styres med stemmekommandoer hvis du har Alexa eller Google assistent installeret. Det kræver at du tilknytter Alexa eller Google assistent til Wiser app. Det gør du ved at trykke på de tre vandrette linier øverst til venstre i den grønne bjælke og i menuen vælge "Flere tjenester".

I skærmbilledet vælger du mellem Alexa eller Google assistent, og følger anvisningerne på skærmen.

På oversigten over scenarier, ( Rederst i midten) kan du trykke på 1 og følger anvisningerne for at aktivere et scenarie med stemmestyring.

# Life Is On Schneider

Schneider Electric Danmark A/S Lautrupvang 1 · 2750 Ballerup · Tlf.: 88 30 20 00 · www.lk.dk 019D911622\_01 © 2021 Schneider Electric Danmark A/S · www.lk.dk · 02/2021